## Handleiding kerktijd.nl

Via de link <u>https://app.kerktijd.nl/member/register/04d0aec2-7d88-4a4b-8d1d-7cb6acfbd30c</u> opent u het aanmeldingsformulier (zie figuur 1).

U vermeldt hier uw naam, e-mailadres en het aantal personen waarmee u doorgaans de kerkdienst bezoekt. Tot slot geeft u aan welke soorten samenkomsten (bijvoorbeeld ochtend- of avonddiensten) u wilt bezoeken (meerdere opties zijn mogelijk). Nadat u op de knop "aanmelden" hebt geklikt ontvangt u een verificatiemail (zie figuur 2).

U klikt op de blauwe knop 'Verificatie E-mailadres'. Nu verschijnt het inlogscherm van Kerktijd.nl met uw eigen gegevens en voorkeur(en) (zie figuur 3). Dit kunt u sluiten. Nu bent u ingeschreven bij het uitnodigsysteem.

| Protestantse Gemeente Maar<br>Korte Kruisweg 12 A<br>Maasdijk | sdijk                                                                              | Beste IK BEN EEN VOORBEELD,<br>Klik op de knop om uw e-mailadres<br>Verifieer E-Mailadres                                                                    | te verifiëren.                                                      |                                                                                                    |
|---------------------------------------------------------------|------------------------------------------------------------------------------------|----------------------------------------------------------------------------------------------------|---------------------------------------------------------------------|----------------------------------------------------------------------------------------------------|
| Naam<br>E-mailadres                                           | Aanmeldformulier<br>IK BEN EEN VOORBEELD<br>scribaat@pgmaasdijk.nl                 | Met vriendelijke groet,<br>Karktijd.nl<br>Als u niet op de knop kunt klikken,<br>https://app.kerktijd.nl/email/verify/26<br>expires=16044181588.signature=15 | xopieer en plak dan d<br>3463/6cf4ded4ac665f<br>11c0df2352a1d13bafa | le volgende URL in uw webbrowser:<br>sci64822962783a644483a5555582<br>a861a527c42db31fb3a360fb018a46c1e10b0def92dc8 |
| Aantal bezoekers<br>Wachtwoord (minimaal 8<br>tekens)         | 3 8                                                                                | Figuur 2                                                                                                    |                                                                     |                                                                                                    |
| Herhaal wachtwoord                                            | Categorieën                                                                        | Kerktijd.nl Davhourd                                                                                                    |                                                                     | IK BEN KEN VOORBEELD *<br>Verwijder mijn pagevens                                                                   |
|                                                               | selecter hieronder de categorieen waarvoor u zich<br>wilt aanmelden.<br>Kerkdienst | Gegevens Naam: K. BEN EEN VOORBE Aantal bezoekers: 3                                                                                                    | ELD                                                                 | Ingeschreven categorieln Kerkdienst Ochendienst                                                                     |
|                                                               | Contenddienst Avonddienst Impulsdiensten                                           |                                                                                                    |                                                                     | Impulsiensen  Praisediensen  Coputan                                                                                |
|                                                               | Praisediensten Aanmelden                                                           | Utrodigingen<br>U hebt op dit moment geen geplande bijeer                                                                                                    | nkomsten.                                                           |                                                                                                    |
|                                                               |                                                                                    |                                                                                                    |                                                                     |                                                                                                    |

## Figuur 1

Figuur 3

Door in te loggen met uw gebruikersnaam en wachtwoord op <u>https://app.kerktijd.nl/</u> kunt u, indien gewenst, uw eigen gegevens en voorkeuren wijzigen of het account verwijderen. Ook kunt u zich bijvoorbeeld tijdelijk afmelden i.v.m. vakantie door de categorieën uit te vinken en deze na de vakantie weer aan te vinken.

De kerkdienst(en) word(t)(en) wekelijks door de beheerder bij kerktijd.nl opgevoerd. Ook wordt dan het uitnodigingssysteem gestart. Het systeem selecteert uit alle namen die een voorkeur hebben voor deze kerkdienst de personen die het langst geen kerkdienst hebben bijgewoond; dit tot het maximaal aantal personen dat is opgegeven voor deze dienst bereikt is. Deze deelnemers ontvangen de volgende e-mail (zie figuur 5).

De deelnemer kan met de groene knop 'lk kom wel' de uitnodiging bevestigen, of met de rode knop 'lk kom niet' doorgeven dat hij/zij niet bij deze dienst aanwezig kan zijn. Bij een afmelding verschijnt het volgende bericht (zie figuur 6) en zal het roulatiesysteem automatisch nieuwe uitnodigingen versturen naar de eerstvolgende deelnemers voor de vrijgekomen plaatsen. Een deelnemer moet binnen 48 uur reageren, anders komt de uitnodiging automatisch te vervallen. Ook dan zullen er nieuwe deelnemers worden uitgenodigd.

Bij het accepteren van de uitnodiging krijgt de deelnemer het volgende scherm te zien (zie figuur 7), waarin het aantal bezoekers gewijzigd kan worden. Het aantal bezoekers kan alleen naar beneden worden aangepast. De deelnemer ontvangt ook een e-mail met de bevestiging van de aanmelding (zie figuur 8). In deze e-mail staat ook een link om het aantal personen te wijzigen.

| Beste IK BEN EEN VOORBEELD,<br>U bent uitgenodigd door Protestantse Gemeente Maasdijk voor Dankstond voor<br>gewas en arbied.<br>Datum: 08-11-2020<br>Tijd: 19:30 uur<br>Voorganger: Ds. L v.d Eijk ( Zwijndrecht )<br>IK Kom Wel<br>IK Kom Wel<br>Let op: als u deze uitnodiging witt accepteren, klik dan op de knop 'lk kom wel'.<br>Datze uitnodiging komt automatisch te vegallen als u niet hingen 24 uur helt | Beste IK BEN EEN VOORBEELD,<br>Bedankt voor het reageren op de uitnodiging.<br>Uw antwoord op de uitnodiging van Protestantse Gemeente Maasdijk voor Dankstond voor gewas en arbied<br>(08-11-2020 om 19:30 uur) is:<br>Ik kom niet. |                                                                                                    |  |  |
|----------------------------------------------------------------------------------------------------|----------------------------------------------------------------------------------------------------|----------------------------------------------------------------------------------------------------|--|--|
| gereagerd.<br>Met vriendelijke groet,<br>Protestantse Gemeente Maasdijk<br>Figuur 5                                                                                                    |                                                                                                    |                                                                                                    |  |  |
| Beste IK BEN EEN VOORBEELD,<br>Bedankt voor het reageren op de uitnodiging.<br>Uw antwoord op de uitnodiging van Protestantse Gemeente Maasdijk voor Dankstond v<br>(08-11-2020 om 19:30 uur) is:<br>Ik kom wel.                                                                                                    | or gewas en arbied Beste<br>Protes<br>Datum<br>Tijd: 1<br>Voorg:<br>Wilt u                                                                                                    | Beste IK BEN EEN VOORBEELD,<br>Hierbij bevestigen wij uw aanmelding voor Dankstond voor gewas en arbied van<br>Protestantse Gemeente Maasdijk.<br>Datum: 08-11-2020<br>Tijd: 19:30 uur<br>Voorganger: Ds. L v.d Eljk ( Zwijndrecht )<br>Wilt u uw aanmelding wijzigen? Klik dan hier |  |  |
| Komt u met minder personen dan verwacht? Dan kunt u hieronder het aantal bezoekers<br>meer dan 3 bezoekers opgeven.                                                                                                    | vijzigen. U kunt niet Met vr<br>Protes                                                                                                    | iendelijke groet,<br>tantse Gemeente Maasdijk                                                                                                    |  |  |
| Aantal bezoekers 👔 🛞 Wijzig<br>Wilt u zich alsnog afmelden voor deze bijeenkomst, klik dan op de onderstaande knop.                                                                                                    |                                                                                                    |                                                                                                    |  |  |
| Afmelden                                                                                                    |                                                                                                    |                                                                                                    |  |  |

Figuur 7

Ook voor leden die geen e-mailadres hebben en geen mogelijkheid hebben om anderen te vragen hen te helpen, bestaat de mogelijkheid in dit uitnodigingssysteem mee te draaien. Hiervoor kunnen zij telefonisch contact opnemen met de scriba.

Het spreekt voor zich dat, hoe sneller u reageert op de uitnodiging door of de uitnodiging af te wijzen of bij acceptatie het aantal deelnemers naar beneden toe bij te stellen, des te meer gelegenheid het systeem heeft om een andere kandidaat uit te nodigen. Op deze manier bereiken we dat de kerk zo vol zit als mogelijk is.

Aanvullende informatie is te vinden op de <u>www.kerktijd.nl</u>. Hier kunt u ook de 'veel gestelde' vragen raadplegen.

De kerkenraad